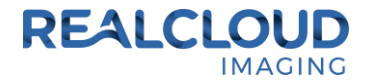

## Setup Guide for Sidexis 4.2 and higher.

1) Install the REALCLOUD HD1 camera button software utility. The installer is located on the REALCLOUD HD1 flash drive in the Button Software folder. Or REALCLOUD Website <a href="http://www.realcloudimaging.com/support/">http://www.realcloudimaging.com/support/</a>

Scroll down the Support Page to the Downloads Section. Click the "Capture Button Software" button. This will start downloading the Button-Tray-Utility.zip , once downloaded open the zip file and Install the REALCLOUD HD1 camera button tray utility software.

2) Select the Next button on the Welcome screen.

| Button Tray Utility 2.1 Setup |                                                                                                    |
|-------------------------------|----------------------------------------------------------------------------------------------------|
|                               | Welcome to Button Tray Utility 2.1<br>Setup<br>Setup will guide you through the installation of Button Tray<br>Utility 2.1.<br>It is recommended that you close all other applications<br>before starting Setup. This will make it possible to update<br>relevant system files without having to reboot your<br>computer.<br>Click Next to continue. |
|                               | Next > Cancel                                                                                                    |

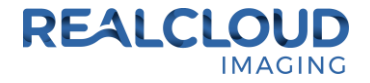

3) Select the install destination folder and click on the Install button.

| Button Tray Utility 2.1 Setup                                                                                                    | <b>— — X</b> |  |  |  |
|----------------------------------------------------------------------------------------------------|--------------|--|--|--|
| <b>Choose Install Location</b><br>Choose the folder in which to install Button Tray Utility 2.1.                                                                                          | L            |  |  |  |
| Setup will install Button Tray Utility 2.1 in the following folder. To install in a different folder,<br>click Browse and select another folder. Click Install to start the installation. |              |  |  |  |
| Destination Folder   C:\Program Files (x86)\Button Tray Utility Br                                                                                                    | owse         |  |  |  |
| Space required: 39.6 MB<br>Space available: 753.7 GB                                                                                                    |              |  |  |  |
| Button Tray Utility 2.1.6919.19922 —                                                                                                    | Cancel       |  |  |  |

4) Plug the REALCLOUD HD1 camera into the computer and click on the OK button to start the installation prosses.

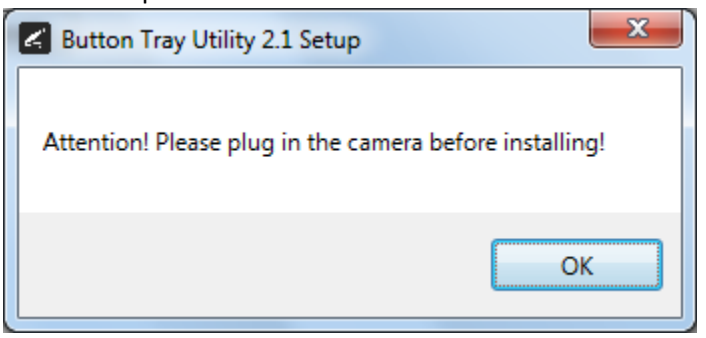

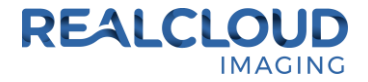

5) Click on the Next button to continue.

| Button Tray Utility 2.1 Setup                           | -              |               |
|---------------------------------------------------------|----------------|---------------|
| Installation Complete<br>Setup was completed successful | у.             | L             |
| Completed                                               |                |               |
| Show <u>d</u> etails                                    |                |               |
|                                                         |                |               |
|                                                         |                |               |
|                                                         |                |               |
| Button Tray Utility 2,1,6919,19922                      |                |               |
|                                                         | < <u>B</u> ack | Next > Cancel |

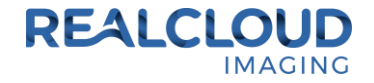

6) Select a reboot option (if prompted) and click on the Finish button.

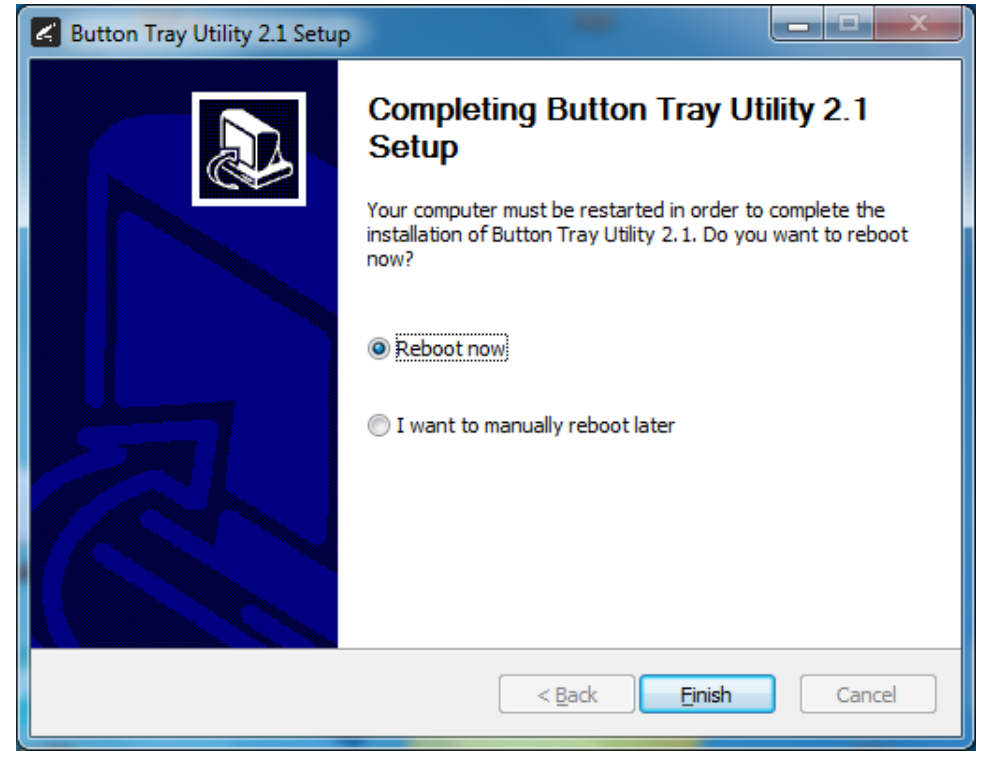

7) Right click on the Button Tray Utility icon in your system tray and select Preferences.

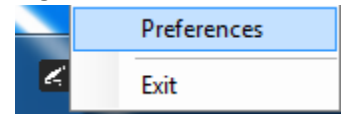

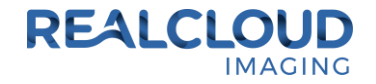

- 8) Click In the first text box for Short Press Keys and press the "~" key one time on your keyboard and in the second text box for Short Press Keys press the "^" key one time and press the "s" key one time on your keyboard.
- Click In the text box for Long Press Keys and press the "~" key one time, then click on the Done button.

| Preferences       | ×   |  |
|-------------------|-----|--|
| Short Press Keys: | ~^s |  |
| Status            |     |  |
| Camera Registered |     |  |
| Done              |     |  |

10) Open Sidexis 4 application, Go to Settings, select the Cameras tab and select Other. NOTE: If the Cameras tab does not exist, exit the Sidexis 4 application and install the Video Module found on your Sidexis installation CD on the Additional components page or contact Sidexis technical support for more information.

|   | General settings |  |  |
|---|------------------|--|--|
|   | Patient settings |  |  |
|   | Exposure         |  |  |
|   | Output           |  |  |
|   | Cameras          |  |  |
|   | SIVISION digital |  |  |
| ۵ | Other *          |  |  |

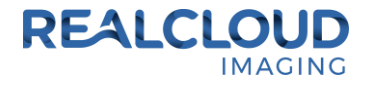

11) Select RCI 1080P HD and click on the Close button.

| Cameras          |                                              |
|------------------|----------------------------------------------|
| Cameras          | Settings                                     |
| USB Video Device | Properties                                   |
| RCI 1080P HD     | Video Settings Dimension: 1920 x 1080 pixels |
|                  | Show Video                                   |

12) Select the Camera button next to the Sidexis 4 logo in the lower right of the Sidexis application to begin acquiring images.

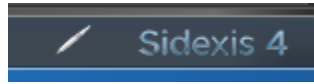

13) A short/quick camera button press, and release will pause the live video from the REALCLOUD HD1 camera. When a video image is paused, a short/quick camera button press, and release will save the image in the Sidexis application and return to live video. When a video image is paused, a long camera button press, hold(2seconds), and release will return to live video without saving the image. When done acquiring images, Press the Escape key on the keyboard to exit/close the video acquisition and return to the Sidexis Light box.